# Guía

PARA REALIZAR Y ENVIAR UNA NOTA ACLARATORIA RESPECTO A LAS DECLARACIONES PATRIMONIALES Y DE INTERESES PRESENTADAS POR PARTE DE LAS PERSONAS SERVIDORAS PÚBLICAS DE LA ADMINISTRACIÓN PÚBLICA ESTATAL ANTE LA SECRETARÍA DE LA HONESTIDAD Y FUNCIÓN PÚBLICA DEL ESTADO DE CHIAPAS.

## "Sistema Declarachiapas"

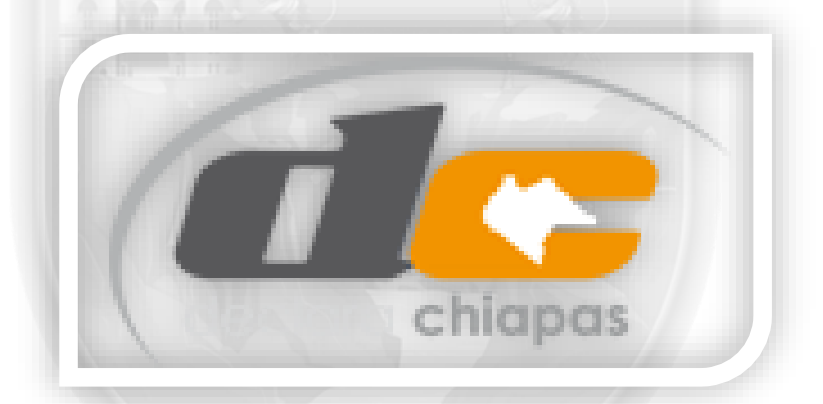

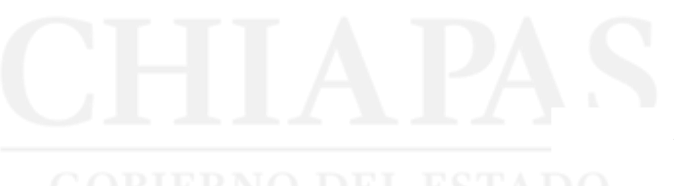

Fecha de edición: 27/09/2022.

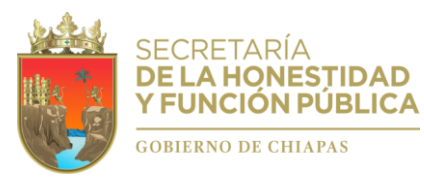

#### GUIA PARA REALIZAR Y ENVIAR UNA NOTA ACLARATORIA

Esta Guía esta dirigida a personas servidoras públicas de la Administración Pública Estatal que presentan Declaraciones de Situación Patrimonial y de Intereses ante la Secretaría de la Honestidad y Función Pública del Estado de Chiapas, utilizando el sistema electrónico denominado "Declarachiapas", en términos de los artículos 32, 33, 46, 48 segundo párrafo y 49 fracción IV, de la Ley de Responsabilidades Administrativas para el Estado de Chiapas.

Para el caso de que las Declaraciones de Situación Patrimonial y de Intereses hayan sido firmadas o enviadas, y por alguna razón requieran realizar alguna aclaración o precisión sobre ellas, podrán presentar electrónicamente una **"Nota Aclaratoria"** a través del mismo Sistema que se utiliza para tal efecto.

### ¿Como presentar una NOTA ACLARATORIA?

- ✓ **Paso 01.-** Ingresar al sistema electrónico Declarachiapas SAECH.
- ✓ Paso 02.- Elegir la Declaración que desea aclarar.
- ✓ Paso 03.- Seleccionar el icono de aclaración correspondiente.
- ✓ **Paso 04.-** Escribir las aclaraciones u observaciones pertinentes.
- ✓ **Paso 05.-** Firmar y enviar la nota aclaratoria.
- 1. Ingrese al sistema electrónico Declarachiapas SAECH, disponible en el vinculo: <u>https://declarachiapas.shyfpchiapas.gob.mx</u>, utilizando su usuario y contraseña, en caso de no recordarlos, de clic en: ¿Olvidaste tu usuario y contraseña?.

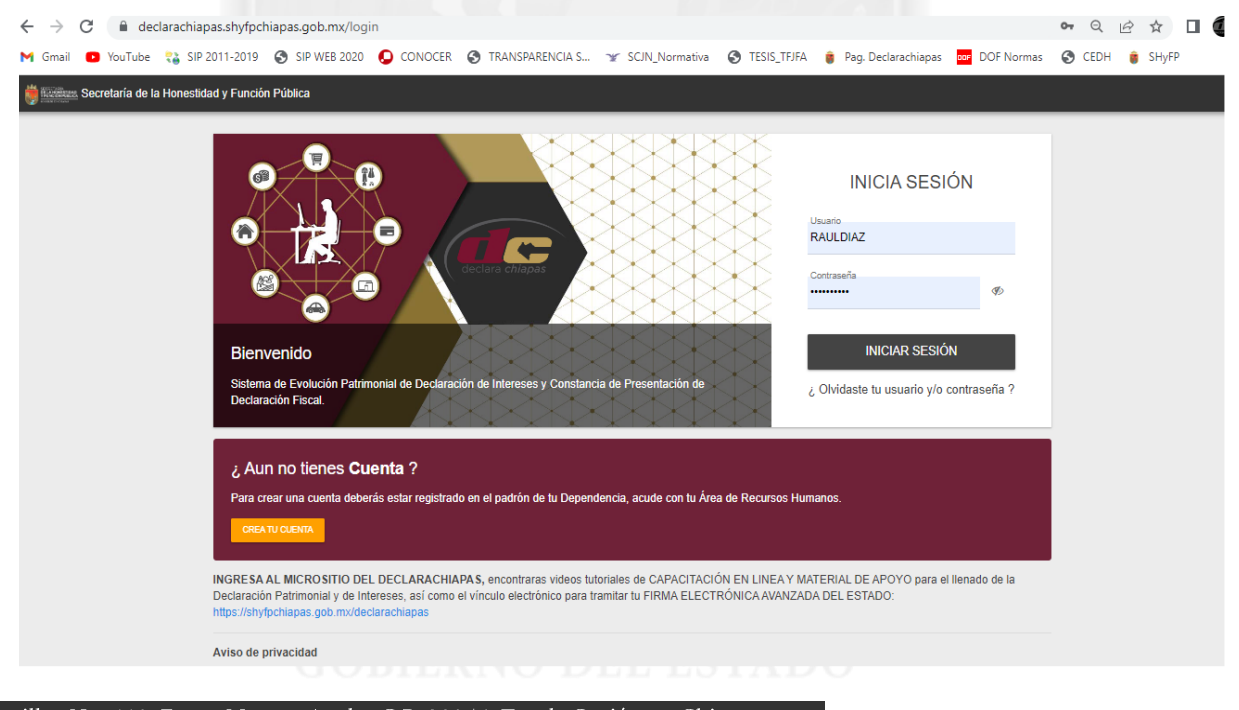

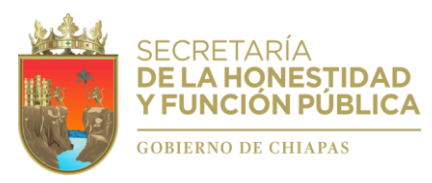

Una vez que acceda a su cuenta personal, localice la sección de Historial de Declaraciones (1) y elija la Declaración que desea aclarar (2), para lo cual deberá dar clic en el icono correspondiente: (3).

| Declarachianas 2022                                                                                                    |                                                                                                    |                                                                                                    |                                                                                                    |                                                                                                    |                                                                   |                                |
|----------------------------------------------------------------------------------------------------|----------------------------------------------------------------------------------------------------|----------------------------------------------------------------------------------------------------|----------------------------------------------------------------------------------------------------|----------------------------------------------------------------------------------------------------|-------------------------------------------------------------------|--------------------------------|
| Inicio                                                                                                    |                                                                                                    |                                                                                                    |                                                                                                    |                                                                                                    |                                                                   |                                |
|                                                                                                    | AZ FIGUEROA                                                                                                    | Cambiar contraseña                                                                                       |                                                                                                    |                                                                                                    |                                                                   |                                |
| Declaración Patrimonial y de Interes                                                                                                    | es                                                                                                    | Ť 🔁                                                                                                    | Conflicto de Intereses                                                                                                    |                                                                                                    |                                                                   |                                |
| Todo servidor público de la Administración Pública Estata<br>decir verdad, la Declaración de Situación Patrimonial y de<br>la legislación de la materia (Art. 32 y 48 de la Ley de Resp                                                                                       | está obligado a presentar ante la Secretaría de la Honesti<br>Intereses. Asimismo, deberán presentar su Declaración Fis<br>onsabilidades Administrativas para el Estado de Chiapas). | dad y Función Pública, bajo protesta de<br>cal Anual, en los términos que disponga<br>DECLAR<br>Servidor | de actualizarse un "Posible Conflicto de I<br>ACIÓN DE INTERESES. Se entiende por con<br>la Públicos en razón de intereses personales. 1 | ntereses" comuníquese a la Secretaría d<br>nficto de interés: A la posible afectación de<br>lamiliares o de negocios. | e la Honestidad y Función Pút<br>I desempeño imparcial y objetivo | blica para A<br>o de las funci |
| En caso de concluir su empleo, cargo o comisión,                                                                                                    | es necesario se acerque a su Área de Recursos H                                                                                                    | lumanos para que apliquen la baja                                                                        |                                                                                                    |                                                                                                    |                                                                   |                                |
| en el Sistema "Declarachiapas RH" que tienen a<br>aviso de cambio de puesto dentro del mismo u otr                                                                                                    | su disposición y con ello se active la Declaración<br>o Ente Público de la APE.                                                                                                    | de Conclusión o en su defecto, el                                                                        |                                                                                                    |                                                                                                    |                                                                   |                                |
| en el Sistema 'Declarachiapas RH' que tienen a<br>aviso de cambio de puesto dentro del mismo u otr<br>O Historial de declaraciones                                                                                                    | su disposición y con ello se active la Declaración<br>o Ente Público de la APE.                                                                                                    | de Conclusión o en su defecto, el                                                                        |                                                                                                    |                                                                                                    |                                                                   |                                |
| en el Sistema 'Declarachiapas RH' que tienen a<br>aviso de cambio de puesto dentro del mismo u otr<br>C Historial de declaraciones<br>Mostrar 10 v registros                                                                                                    | su disposición y con ello se active la Declaración<br>o Ente Público de la APE.                                                                                                    | de Conclusión o en su defecto, el                                                                        |                                                                                                    | Buscar por nombre                                                                                                    |                                                                   |                                |
| en el Sistema 'Declarachiapas RH' que tienen a<br>aviso de cambio de puesto dentro del mismo u otr<br>C Historial de declaraciones<br>Mostrar 10 v registros<br>Dependencia                                                                                                   | su disposición y con ello se active la Declaración<br>o Ente Público de la APE.                                                                                                    | de Conclusión o en su defecto, el                                                                        | ₽ Fecha de apertura                                                                                                    | Buscar por nombre<br>〒 Fecha de envio                                                                                 | ≓" Estado                                                         |                                |
| en el Sistema 'Declarachiapas RH' que tienen a<br>aviso de cambio de puesto dentro del mismo u otr<br>C Historial de declaraciones<br>Mostrar 10 v registros<br>Dependencia<br>Secretaría de la Honestidad y Función Pública                                                  | su disposición y con ello se active la Declaración<br>o Ente Público de la APE.                                                                                                    | de Conclusión o en su defecto, el                                                                        | ₽ Fecha de apertura<br>01/04/2022 12:33                                                                                                  | Buscar por nombre                                                                                                    | ₽" Estado<br>Tammada                                              | e l                            |
| en el Sistema 'Declarachiapas RH' que tienen a<br>aviso de cambio de puesto dentro del mismo u otr<br>C Historial de declaraciones<br>Mostrar 10 - registros<br>Dependencia<br>Secretaría de la Honestidad y Función Pública<br>Secretaría de la Honestidad y Función Pública | su disposición y con ello se active la Declaración<br>o Ente Público de la APE.                                                                                                    | e Conclusión o en su defecto, el                                                                         | ₹ Fecha de apertura<br>01/04/2022 12:33<br>01/05/2021 01:14                                                                              | Buscar por nombre   F Fecha de envio   37 01/05/2022 08:00:00   30 02/05/2021 11:43:07                                | ₹"Estado<br>Temnes<br>Temnes                                      | ē                              |

 Dar clic en el icono de aclaración, aparecerá una nueva pantalla en el que podrá proporcionar detalladamente las aclaraciones u observaciones que considere pertinentes respecto de alguno o algunos de los rubros reportados en la declaración seleccionada.

Es importante especifique o anote cada rubro y campo que desea aclarar o precisar conforme al formato de la Declaración indicada. Por Ejemplo:

Aclaraciones / Observaciones.

(2)

En el rubro: Ingresos anual neta del Declarante, Pareja y/o dependientes económicos, del campo: Remuneración neta del Declarante por su cargo público, se registró la cantidad de \$27,396,200 (veintisiete millones trecientos noventa y seis mil doscientos pesos 00/100 M.N) cuando debió ser la cantidad de \$273,962 (doscientos setenta tres mil novecientos sesenta y dos pesos 00/100 M.N).

*En el rubro: Bienes inmuebles, no se agregaron oportunamente dos bienes inmuebles con los datos siguientes:* 

(Ver los campos que requiere el formato y agregar).

En el rubro: Vehículos, dentro del campo: Modelo, se reporto que el vehículo es un Jetta cuando es Camry, así también en el campo: Valor de adquisición del vehículo, se registró la cantidad de \$47,000 (Cuarenta

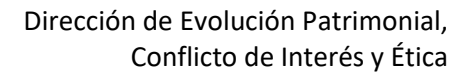

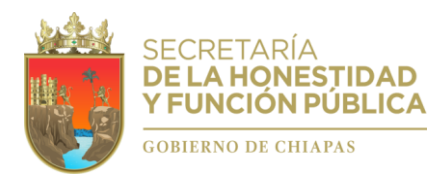

y siete mil pesos 00/100 M.N), cuando debió reportarse la cantidad de \$470000 (Cuatrocientos setenta mil pesos 00/100 M.N).

Lo que hago de su conocimiento para los efectos legales necesarios.

Al término, deberá hacer clic en el botón "FIRMAR Y ENVIAR NOTA ACLARATORIA" por lo que deberá tener la Firma Electrónica Avanzada del Estado o bien, la Firma Electrónica expedido por el SAT.

|                                                                                          | DOBERTO DAVID                                                                                                    |                                                                                                    |                                                                                                    |                                                                                               |                                                                                                    |                                                           |                                |
|------------------------------------------------------------------------------------------|----------------------------------------------------------------------------------------------------|----------------------------------------------------------------------------------------------------|----------------------------------------------------------------------------------------------------|-----------------------------------------------------------------------------------------------|----------------------------------------------------------------------------------------------------|-----------------------------------------------------------|--------------------------------|
|                                                                                          | NOBERTO BAND                                                                                                    |                                                                                                    |                                                                                                    |                                                                                               | Av                                                                                                 | risos de privacidad C                                     | Cerrar Sesión                  |
| Inicio > Ac                                                                              | slaraciones                                                                                                    |                                                                                                    |                                                                                                    |                                                                                               |                                                                                                    |                                                           | ATRAS                          |
|                                                                                          |                                                                                                    |                                                                                                    |                                                                                                    |                                                                                               |                                                                                                    |                                                           |                                |
|                                                                                          |                                                                                                    |                                                                                                    |                                                                                                    |                                                                                               |                                                                                                    |                                                           |                                |
| C. Lic.<br>Titular d                                                                     | Wilsom Espinosa Aguilar<br>de la Dirección de Evolución Pa                                                                                                    | atrimonial. Conflicto de Interé                                                                                                    | és v Ética.                                                                                                    |                                                                                               |                                                                                                    |                                                           |                                |
| Secreta                                                                                  | aría de la Honestidad y Funciór                                                                                                    | n Pública del Estado de Chia                                                                                                    | pas.                                                                                                    |                                                                                               |                                                                                                    |                                                           |                                |
| Presen                                                                                   | ne.                                                                                                    |                                                                                                    |                                                                                                    |                                                                                               |                                                                                                    |                                                           |                                |
|                                                                                          |                                                                                                    |                                                                                                    |                                                                                                    |                                                                                               |                                                                                                    |                                                           |                                |
| • > Declara                                                                              | ante 😁                                                                                                    |                                                                                                    |                                                                                                    |                                                                                               |                                                                                                    |                                                           |                                |
| Aclaracior                                                                               | nes / Observaciones                                                                                                    |                                                                                                    |                                                                                                    |                                                                                               |                                                                                                    |                                                           |                                |
| En este e<br>Intereses                                                                   | espacio el Declarante podrá realiza<br>s en su modalidad de Modificación :                                                                                                    | ar las aclaraciones u observacio<br>Simplificada presentada ante la 9                                                                      | ones que considere pertinentes respe<br>Secretaría de la Honestidad y Función                                                                                  | cto de alguno o algunos de los r<br>Pública del Estado con fecha 01 d                         | ubros reportados en la Declaración de<br>e Mayo de 2022.                                           | Situación Patrimo                                         | onial y de                     |
| La preser<br>misma no                                                                    | nte NOTA ACLARATORIA se agrega<br>o puede ser modificada o editada e                                                                                                    | a como anexo de la Declaración<br>n cuanto a su contenido, atendie                                                                         | Patrimonial y de Intereses antes refe<br>ando los principios de transparencia y                                                                                | erida, en el entendido de que una<br>rendición de cuentas.                                    | vez que se firma y envía mediante el                                                               | Sistema DeclaraC                                          | hiapas la                      |
| ESCRIBIR M                                                                               | NOTA ACLARATORIA*                                                                                                    |                                                                                                    |                                                                                                    |                                                                                               |                                                                                                    |                                                           |                                |
|                                                                                          |                                                                                                    |                                                                                                    |                                                                                                    |                                                                                               |                                                                                                    |                                                           |                                |
|                                                                                          | ESCOIDID                                                                                                    |                                                                                                    |                                                                                                    |                                                                                               |                                                                                                    |                                                           |                                |
|                                                                                          | CONSIDE                                                                                                    | RE PERTINENTES.                                                                                                    | ETALLADAWENTE LAS                                                                                                    | ACLARACIONES U                                                                                | OBSERVACIONES QUE                                                                                  |                                                           |                                |
|                                                                                          |                                                                                                    |                                                                                                    |                                                                                                    |                                                                                               |                                                                                                    |                                                           |                                |
|                                                                                          |                                                                                                    |                                                                                                    |                                                                                                    |                                                                                               |                                                                                                    |                                                           |                                |
|                                                                                          |                                                                                                    |                                                                                                    |                                                                                                    |                                                                                               |                                                                                                    |                                                           |                                |
|                                                                                          |                                                                                                    |                                                                                                    | In información constante a locale de                                                                                                    |                                                                                               | es fidediana verídica v correcta misma                                                             |                                                           |                                |
| Por la prese                                                                             | ente el que suscribe, manifiesto ba                                                                                                    | jo protesta de decir verdad que l                                                                                                    | la información presentada a traves de                                                                                                    | la presente NOTA ACLARATORIA,                                                                 | es nueuigna, venuica y conecta, misma                                                              | que será enviada                                          | de mane                        |
| Por la pres<br>electrónica<br>notificados l                                              | ente el que suscribe, manifiesto ba<br>ante la Secretaría de la Honestidad<br>todo tipo de documentos por la vía e                                                                                                    | ajo protesta de decir verdad que l<br>1 y Función Pública del Estado a t<br>Pectrónica a través del correo elec                            | la información presentada a traves de<br>través del Sistema DeclaraChiapas, uti<br>ctrónico o número telefónico señalado e                                     | la presente NOTA ACLARATORIA,<br>lizando la firma electrónica Avanza<br>en este documento.    | da del Estado de Chiapas. Asimismo, a                                                              | que será enviada<br>cepto expresamen                      | de mane<br>te me sea           |
| Por la pres<br>electrónica<br>notificados l                                              | ente el que suscribe, manifiesto ba<br>ante la Secretaría de la Honestidad<br>todo tipo de documentos por la vía e                                                                                                    | ajo protesta de decir verdad que l<br>1 y Función Pública del Estado a t<br>electrónica a través del correo elec                           | la información presentada a traves de<br>través del Sistema DeclaraChiapas, uti<br>ctrónico o número telefónico señalado e                                     | la presente NOTA ACLARATORIA,<br>lizando la firma electrónica Avanza<br>n este documento.     | da del Estado de Chiapas. Asimismo, a                                                              | que será enviada<br>cepto expresamen                      | de mane<br>te me sea           |
| Por la pres<br>electrónica<br>notificados f<br>O Histori                                 | ente el que suscribe, manifiesto ba<br>ante la Secretaría de la Honestidad<br>todo tipo de documentos por la vía e<br>ial de Notas Aclaratorias respecto a la D                                                                                       | ojo protesta de decir verdad que  <br>ly Función Pública del Estado a t<br>electrónica a través del correo elec<br>eclaración seleccionada | la información presentada a traves de<br>través del Sistema DeclaraChiapas, uti<br>ctrónico o número telefónico señalado e                                     | la presente NORA<br>Lizando la firma electrónica Avanza<br>en este documento.                 | da del Estado de Chiapas. Asimismo, a                                                              | que será enviada<br>cepto expresamen                      | de mane<br>te me sea           |
| Por la pres<br>electrónica<br>notificados I<br>() Histori                                | ente el que suscribe, manifiesto ba<br>ante la Secretaría de la Honestidad<br>todo tipo de documentos por la via e<br>ial de Notas Aclaratorias respecto a la De                                                                                      | ojo protesta de decir verdad que  <br>ly Función Pública del Estado a t<br>electrónica a través del correo elec<br>eclaración seleccionada | la información presentada a traves de<br>través del Sterma Declaración lapas, ul<br>chrónico o número telefónico señalado e                                    | la presente NOIA ACLARAIORIA,<br>Izando la firma electrónica Avanza<br>en este documento.     | da del Estado de Chiapas. Asimismo, a                                                              | que será enviada<br>cepto expresamen                      | de mane<br>te me sea           |
| Por la pres<br>electrónica<br>notificados f<br>O Histori<br>Mostrar                      | ente el que suscribe, manifiesto ba<br>ante la Secretaría de la Honestidad<br>todo tipo de documentos por la vía e<br>nal de Notas Aclaratorias respecto a la D<br>10 – registros                                                                     | ojo protesta de decir verdad que j<br>y Función Pública del Estado a t<br>electrónica a través del correo elec<br>eclaración seleccionada  | la información presentada a traves de<br>través del Sterma Declaración lipasa, ul<br>chrónico o número telefónico señalado (                                   | la presente NO IA ACLARAI OKIA,<br>Izando Ta Imre electrónica Avanza<br>n este documento.     | uscar por nombre                                                                                   | que será enviada<br>cepto expresamen                      | de mane<br>te me sea           |
| Por la pres<br>electrónica<br>notificados i<br>Mistor<br>Mostrar<br>Fecha                | ente el que suscribe, manifiesto ba<br>ante la Secretaria de la Honestidad<br>todo tipo de documentos por la vía e<br>ial de Notas Aclaratorias respecto a la D<br>10 — registros<br>— Descripcion                                                    | ojo protesta de decir verdad que j<br>ly Función Pública del Estado a t<br>electrónica a través del correo elec<br>eclaración seleccionada | la información presentada a través de<br>través del Sterma Declaración (inpas, uti<br>cirónico o número telefónico señalado (                                  | la presente NO IA ACLARAI OKIA,<br>Izando Ta Ime electrónica Avanza<br>n este documento.      | da del Estado de Chiapas. Asimismo, a<br>da del Estado de Chiapas. Asimismo, a<br>uscar por nombre | que será enviada<br>cepto expresamen                      | de mane<br>te me sea<br>∽      |
| Por la pres<br>electrónica<br>notificados i<br>Mistor<br>Mostrar<br>Fecha                | ente el que suscribe, manifiesto ba<br>ante la Secretaria de la Honestidad<br>todo tipo de documentos por la vía e<br>ial de Notas Aclaratorias respecto a la D<br>10 — registros<br>= Descripcion                                                    | ojo protesta de decir verdad que j<br>ly Función Púlica del Estado a t<br>electrónica a través del correo elec<br>eclaración seleccionada  | la información presentada a través de<br>través del Sterma Declaración lipas, ul<br>chónico o número telefónico señalado r<br>Ningún dato disponible en e      | la presente NO IA ACLARAI OKIA,<br>Izando Ta Ime electrónica Avanza<br>n este documento.<br>B | us novegna, ve acaj posi scal, manna<br>da del Estado de Chiapas. Asimismo, a<br>uscar por nombre  | que será enviada<br>cepto expresamen<br>F Acuse           | de mane<br>te me sea<br>~<br>~ |
| Por la pres<br>electrónica<br>notificados<br>O Histor<br>Mostrar<br>Fecha                | ente el que suscribe, manifiesto ba<br>ante la Secretaria de la Honestidad<br>todo tipo de documentos por la vía el<br>ial de Notas Aclaratorias respecto a la D<br>10 - registros<br>= Descripcion                                                   | ojo protesta de decir verdad que j<br>ly Función Púlica del Estado a t<br>electrónica a través del correo eler<br>eclaración seleccionada  | la información presentada a traves que<br>través del Sistema Declaración libra, util<br>ctrónico o número telefónico señalado (<br>Ningún dato disponible en e | ia presente NO IA ACLARAI OKIA,<br>Izando Ta Imre electrónica Avanza<br>n este documento.     | uscar por nombre                                                                                   | que será enviada<br>cepto expresamen<br>E Acuse           | de mane<br>te me sea           |
| Por la pres<br>electrónica<br>notificados<br>Mistor<br>Mostrar<br>Fecha<br>Mostrando reg | ente el que suscribe, manifiesto ba<br>ante la Secretaria de la Honestidad<br>todo tipo de documentos por la vía el<br>ial de Notas Aclaratorias respecto a la Do<br>10 - registros<br>= Descripcion<br>gistros del 0 al 0 de un total de 0 registros | ojo protesta de decir verdad que l<br>ly Función Pública del Estado a t<br>electrónica a través del correo elec<br>eclaración seleccionada | la miormación presentada a traves de<br>través del Sistema Declaración librasa, ul<br>ctrónico o número telefónico señalado i<br>Ningún dato disponible en e   | ia presente NO IA ACLARAI OKIA,<br>Izando Ta Imre electrónica Avanza<br>n este documento.     | uscar por nombre                                                                                   | que será enviada<br>cepto expresamen<br>E Acuse           | de mane<br>te me sea           |
| Por la pres<br>electrónica<br>notificados<br>Mostrar<br>Fecha<br>Mostrando reg           | ente el que suscribe, manifiesto ba<br>ante la Secretaria de la Honestidad<br>todo tipo de documentos por la vía el<br>ial de Notas Actaratorias respecto a la D<br>10 - registros<br>- Descripcion                                                   | ojo protesta de decir verdad que j<br>ly Función Pública del Estado a t<br>electrónica a través del correo elec<br>eclaración seleccionada | la miormación presentada a traves de<br>través del Sterma Declaración lipas, ul<br>ctrónico o número telefónico señalado i<br>Ningún dato disponible en e      | Ia presente NO IA ACLARAIOKIA,<br>Izando Ta Imre electrónica Avanza<br>in este documento.     | uscar por nombre                                                                                   | que será enviada<br>cepto expresamen<br>I™ Acuse<br>Acuse | de maneite<br>te me sea        |
| Por la pres<br>electrónica<br>notificados<br>Mostrar<br>Fecha<br>Mostrando reg           | ente el que suscribe, manifiesto ba<br>ante la Secretaria de la Honestidad<br>todo tipo de documentos por la vía el<br>ial de Notas Aclaratorias respecto a la D<br>10 - registros<br>= Descripcion                                                   | ojo protesta de decir verdad que l<br>ly Función Pública del Estado a t<br>electrónica a través del correo elec<br>ectaración seleccionada | la miorimación presentada a traves de<br>través del Sterma Declaración lipas, ul<br>ctrónico o número telefónico señalado e<br>Ningún dato disponible en e     | Ia presente NO IA ACLARAIOKIA,<br>Izando Ta Ima electrónica Avanza<br>in este documento.      | uscar por nombre                                                                                   | eve será enviada<br>copto expresamen                      | de maneite me sea              |

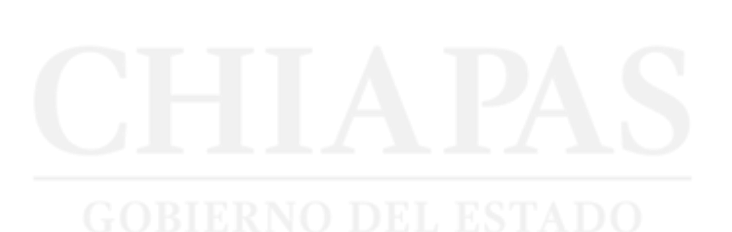

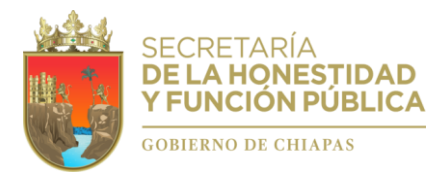

Posteriormente aparecerá una ventana en donde deberá elegir la opción de firmado electrónico, utilizando preferentemente la **Firma Electrónica Avanzada del Estado** o su defecto, la Firma Electrónica FIEL expedida por el SAT.

|                                             | Firma                                                                                                    |                                                                  |                                 |
|---------------------------------------------|----------------------------------------------------------------------------------------------------|------------------------------------------------------------------|---------------------------------|
| Elegir opción para firmar electrónicamente. | Módulo de Firmado Electró<br>e Firma Estado O Firma Sv<br>Certificado .p12                                                                                                    | Ónico<br>AT                                                      |                                 |
|                                             | HEMR780209AH5.p12                                                                                                    | Cambiar                                                          | Insertar FIRMA                  |
|                                             |                                                                                                    |                                                                  | Insertar CONTRASEÑA DE LA FIRMA |
|                                             | 🖍 Firmar Electrónicamente                                                                                                    |                                                                  |                                 |
|                                             | Instituto de Ciencia, Tecnologia e Innovación del E<br>Dirección de Innovación y Desarrolio Tecr<br>Departamento de Certificación Digital y Firma<br>Versión 2.0.1<br>Berviolos Infegraies de Firma Electrónico Avan | istado de Chiapas.<br>nológico.<br>Electronica.<br>zada (8IFIA). |                                 |
|                                             | Copyright 2012   Todos los Dereohos Reservados Número de Regis                                                                                                    | stro 03-2012091111432000-01.                                     |                                 |

4. Firmada y enviada su NOTA ACLARATORIA, podrá imprimirla debidamente acusada de recibido dentro de la sección "Historial de Notas Aclaratorias respecto a la Declaración seleccionada" que se ubica en la parte inferior de ese mismo apartado.

| C. Lic. Wilsom Es<br>Titular de la Direcc<br>Secretaría de la H<br>Presente.        | pinosa Aguilar<br>ción de Evolución Patrimonial, Conflicto de Interés y Ética.<br>Ionestidad y Función Pública del Estado de Chiapas.                                                                                                    | ef 786497 Y DANKE HETD ALL ANSTYLE                                                        |
|-------------------------------------------------------------------------------------|----------------------------------------------------------------------------------------------------|-------------------------------------------------------------------------------------------|
| C. Lic. Wilsom Es<br>Titular de la Direco<br>Secretaría de la H<br>Presente.        | pinosa Aguilar<br>ción de Evolución Patrimonial, Conflicto de Interés y Ética.<br>Ionestidad y Función Pública del Estado de Chiapas.                                                                                                    |                                                                                           |
|                                                                                     |                                                                                                    |                                                                                           |
| • > Declarante \varTheta RAUL                                                       | ENRIQUE DIAZ FIGUERIOA 🌘 DIFRECODAHI (ESZGLG2 🔛 abogado, reforaĝindema) com 📞 8613607583                                                                                                    |                                                                                           |
| Aclaraciones / Observa                                                              | aciones                                                                                                    |                                                                                           |
| En este espacio el De<br>Intereses en su moda                                       | eclarante podrá realizar las aclaraciones u observaciones que considere pertinentes respecto de alguno o algunos de los rubros reportados en l<br>Ilidad de Modificación Completa presentada ante la Secretaria de la Honestidad y Función Pública del Estado con fecha 01 de Mayo de 2022.                                                                                                    | la Declaración de Situación Patrimonial y de                                              |
| La presente NOTA AC                                                                 | CLARATORIA se agrega como anexo de la Declaración Patrimonial y de Intereses antes referida, en el entendido de que una vez que se firma y e<br>modificada o editada en cuanto a su contenido, atendiendo los principios de transparencia y rendición de cuentas                                                                                                    | envía mediante el Sistema DeclaraChiapas la                                               |
| ESCRIBIR NOTA ACLARAT                                                               | ORIA*                                                                                                    |                                                                                           |
| Por la presente el que s<br>electrónica ante la Secri<br>notificados todo tipo de d | suscribe, manifiesto bajo protesta de decir verdad que la información presentada a través de la presente NOTA ACLARATORIA, es fidedigna, veridica<br>etaria de la Honestidad y Funcion Pública del Estado a través del Sistema DeclaraChiapas, utilizando la firma electrónica Avanzada del Estado de Chi<br>focumentos por la via electrónica a través del correo electrónico o número telefónico señalado en este documento. | y correcta, misma que será enviada de maner<br>apas. Asimismo, acepto expresamente me sea |
| Mostrar 10 👻 regist                                                                 | Buscar por nombre                                                                                                    |                                                                                           |
| Fecha P*                                                                            | Description<br>Ejemplocoo. En el rubro: Ingresos anual neta del Declarante, Pareja ylo dependientes económicos, del campo: Remuneración neta del Declarante por su c<br>NOTA debidam<br>Acusada de reco                                                                                                    | ente<br>ibido                                                                             |

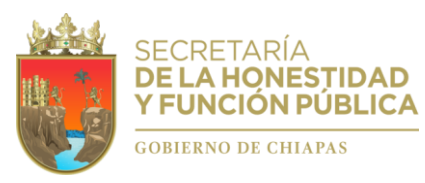

| 2022       | Año de | Ricardo | Flores | Maaón  | Precursor | de la | Revolución | Mexicana | " |
|------------|--------|---------|--------|--------|-----------|-------|------------|----------|---|
| $z_0 z_2,$ | Ano ue | Riculuo | riores | muyon, | riecuisoi | ue iu | Revolucion | mexicunu |   |

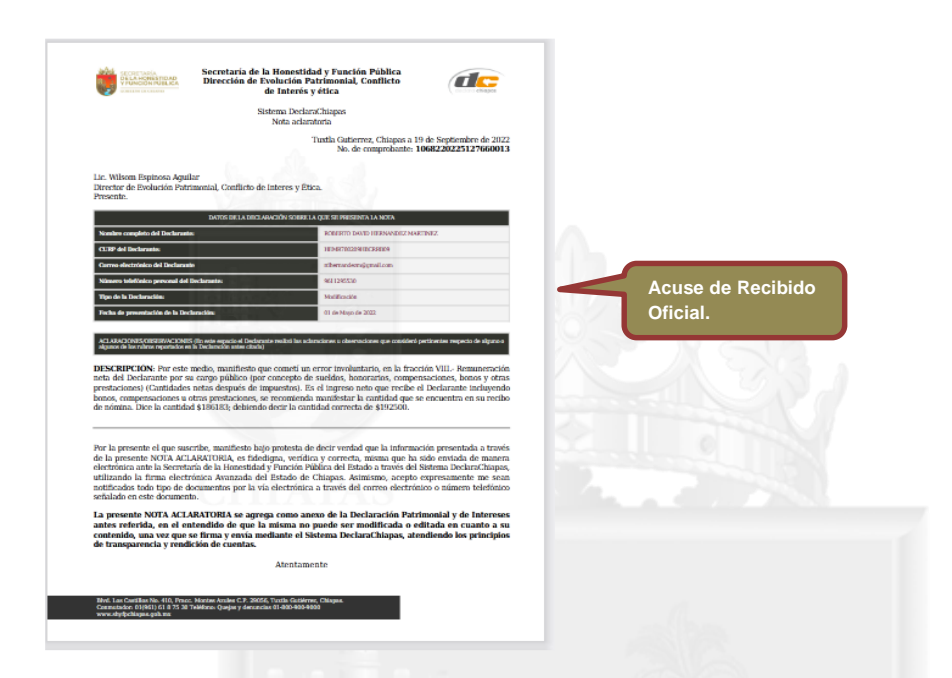

- 5. Aspectos importantes a considerar. Las Declaraciones Patrimoniales y de Intereses que se hayan firmado y enviado electrónicamente a través del Sistema DeclaraChiapas no podrán ser eliminadas ni modificadas o suprimidas en cuanto a su contenido a fin de evitar contravenir los principios de rendición de cuentas y transparencia que rigen el servicio público en términos de la Ley de Responsabilidades Administrativas para el Estado de Chiapas.
- 6. Asistencia técnica. Para obtener ayuda y/o apoyo, favor de comunicarse a:

Dirección de Evolución Patrimonial, Conflicto de Interés y Ética Lic. Wilsom Espinosa Aguilar

> Departamento de Registro Patrimonial Lic. Raúl Enrique Díaz Figueroa

**Contacto telefónico** (961) 6187530. Ext. 22323 y 22314.

Correo electrónico declaracionpatrimonialchiapas@gmail.com

Domicilio Blvd. Los Castillos No. 410, Fracc. Montes Azules, C.P. 29056, Tuxtla Gutiérrez, Chiapas, C.P. 29056.

"GRACIAS"